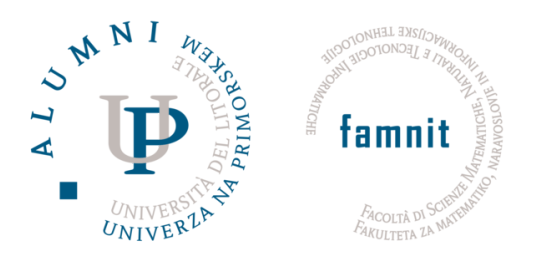

# Uporabniška dokumentacija za spletno stran HoroskopJM

Jakob Škrlj, Marjan Meglen

Program računalništva in informatike UP FAMNIT, Koper 89242053@student.upr.si, 89242035@student.upr.si

Maj 2025

### Contents

| 1        | Uvod                                  | <b>2</b> |
|----------|---------------------------------------|----------|
| <b>2</b> | Dostop do spletne aplikacije          | <b>2</b> |
| 3        | Domača stran                          | <b>2</b> |
| 4        | Horoskop                              | 3        |
| 5        | Združljivost partnerjev (Matchmaking) | 5        |
| 6        | Pomoč in navodila za uporabo          | 8        |
| 7        | Tehnične podrobnosti                  | 9        |
| 8        | Zaključek                             | 9        |

#### 1 Uvod

V današnjem digitalnem svetu se vse več uporabnikov zanima za osebno prilagojene astrološke vsebine in analize združljivosti. Spletna aplikacija, predstavljena v tem dokumentu, uporabnikom omogoča dostop do dnevnih, tedenskih in mesečnih horoskopov, kot tudi poglobljene analize partnerske združljivosti na podlagi vedske astrologije.

Cilj te aplikacije je ponuditi enostavno, pregledno in uporabniku prijazno izkušnjo, kjer lahko vsakdo hitro dostopa do astroloških informacij, bodisi iz radovednosti ali kot orodje za boljše razumevanje sebe in odnosov. Vmesnik je zasnovan tako, da je primeren tako za začetnike kot za tiste, ki že poznajo osnove astrologije.

Uporabniška dokumentacija bo vodila uporabnika skozi ključne funkcionalnosti aplikacije, opisala postopke uporabe posameznih funkcij ter podala dodatne informacije glede interpretacije rezultatov in tehničnih zahtev.

#### 2 Dostop do spletne aplikacije

Spletna aplikacija je dostopna prek naslednje povezave:

#### https://horoskop-website.vercel.app/

Do aplikacije lahko uporabniki dostopajo prek spletnega brskalnika na namiznih in mobilnih napravah. Aplikacija je bila razvita z osredotočenostjo na uporabo na namizju, zato je postavitev in funkcionalnost najbolj optimizirana za večje zaslone. Kljub temu je omogočen tudi osnovni dostop prek mobilnih naprav, kjer so vse glavne funkcije še vedno na voljo.

Za optimalno uporabniško izkušnjo priporočamo uporabo sodobnega brskalnika, kot so Google Chrome, Mozilla Firefox ali Microsoft Edge, na namiznem računalniku ali prenosniku.

#### 3 Domača stran

Ob odprtju spletne aplikacije se uporabniku prikaže domača stran, ki služi kot izhodišče za vse nadaljnje funkcionalnosti. Stran je oblikovana pregledno in estetsko, z velikimi gumbi in slikovnim ozadjem, kar omogoča enostavno orientacijo tudi manj izkušenim uporabnikom.

V zgornjem delu strani je prikazan naslov **Welcome to HoroscopeJM** ter glavni nagovor: *Discover Your Future*. Pod tem sledi kratek opis, ki uporabnika povabi k izbiri funkcionalnosti: naj si ogleda svoj dnevni horoskop ali preveri astrološko združljivost s partnerjem.

Glavni del domače strani vsebuje dva velika interaktivna gumba:

- Horoskop vodi na stran z astrološkimi napovedmi (naslov: /horoscope),
- Matchmaking vodi na stran za izračun partnerske združljivosti (naslov: /matchmaking).

Oba gumba vsebujeta ilustrativno sliko, ki se ob premiku miške rahlo poveča in s tem dodatno pritegne uporabnikovo pozornost. Celotna domača stran je zasnovana odzivno, kar pomeni, da se prilagodi tudi manjšim zaslonom. Navigacija je enostavna in intuitivna, saj so vse glavne funkcije dostopne z enim klikom neposredno z domače strani.

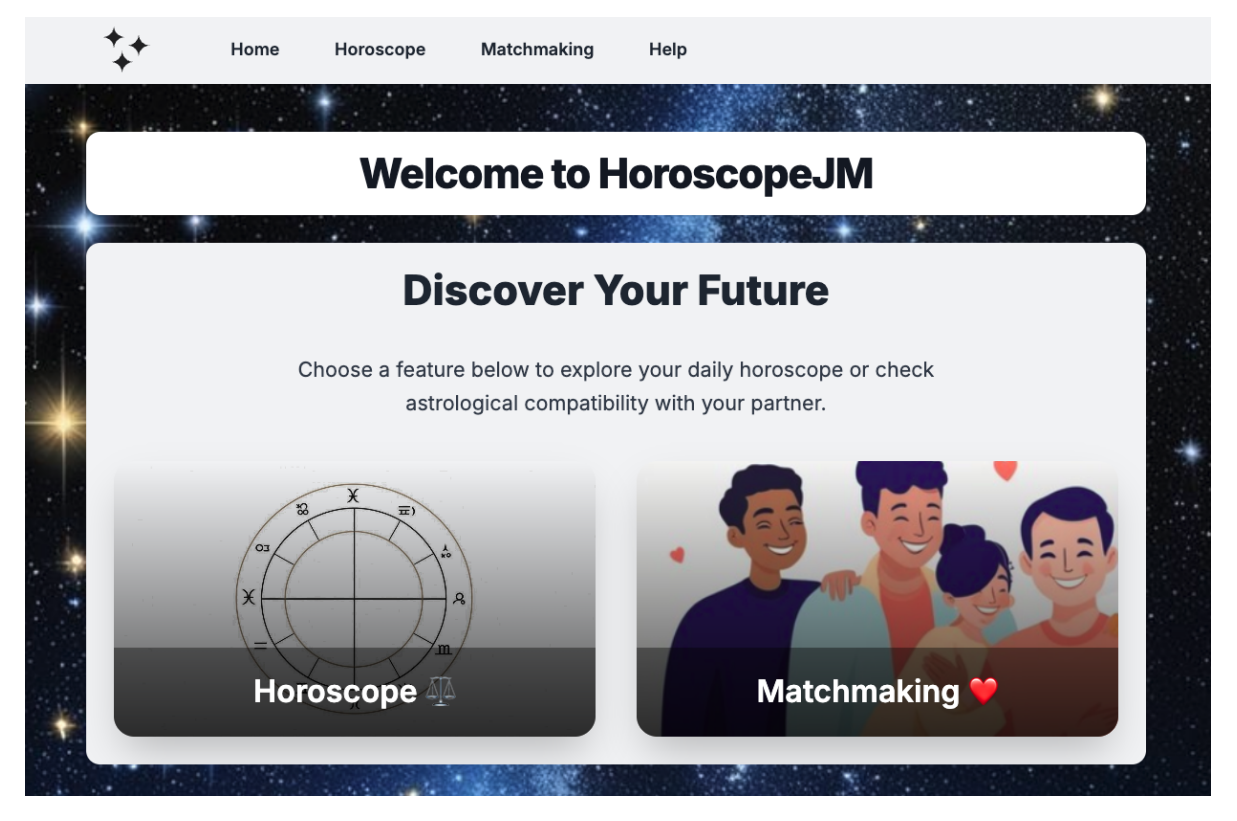

Slika 1: Domača stran aplikacije HoroscopeJM

### 4 Horoskop

Uporabnik lahko v razdelku **Horoskop** pridobi osebno astrološko napoved, prilagojeno glede na izbrano znamenje zodiaka in časovno obdobje. Dostop do funkcionalnosti je možen z domače strani s klikom na gumb *Horoskop*.

#### Vnos podatkov

Za generiranje horoskopa mora uporabnik izbrati:

- zodiakalno znamenje (npr. Oven, Bik, Dvojčka itd.),
- časovno obdobje: današnji dan, včeraj, ta teden, ta mesec ali poljubni datum.

Vsa znamenja so prikazana v mreži s slikami, simbolom in pripadajočimi datumi, kar omogoča hitro in intuitivno izbiro.

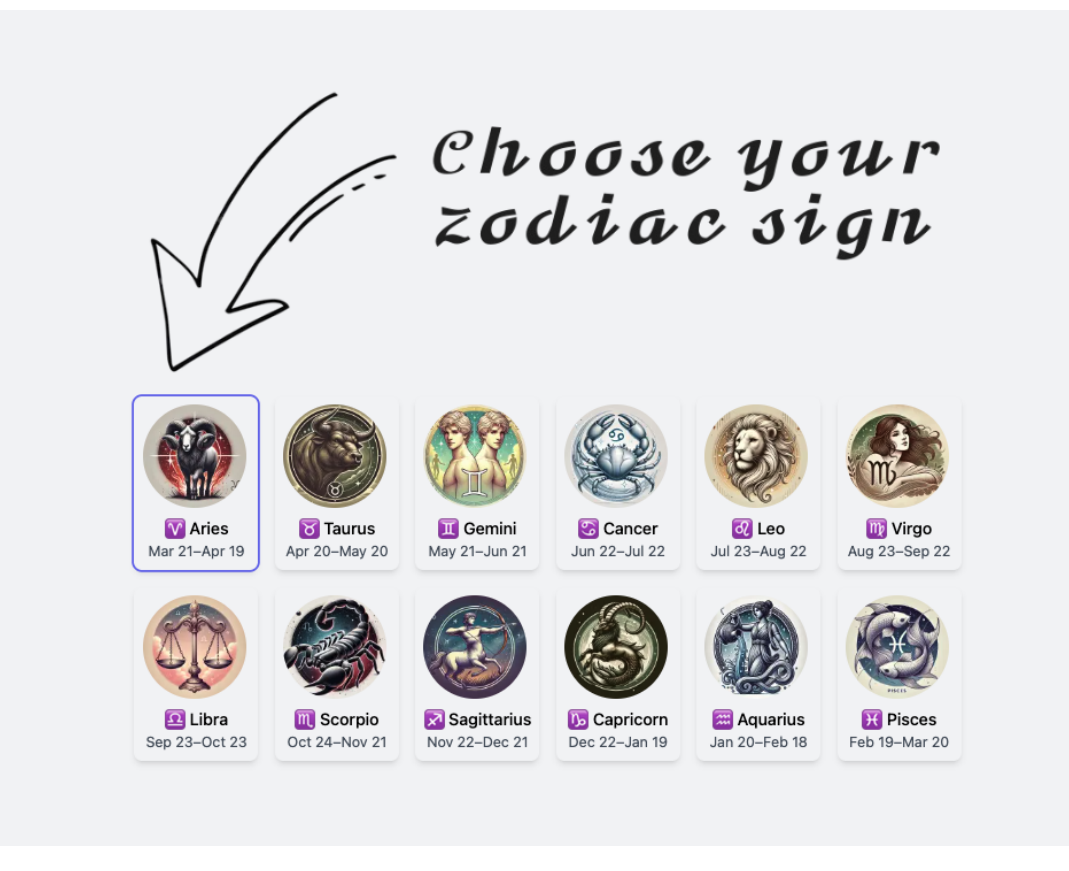

Slika 2: Mreža zodiakalnih znamenj na strani horoskopa

#### Izbor časovnega obdobja

Uporabnik nato izbere želeno časovno obdobje: *danes, včeraj, tedensko, mesečno* ali možnost *po meri*, kjer lahko vnese točen datum v preteklosti.

|                                                                                                    | Your Horoscope                                                                                                    | Select Time Period or Date                                                                                                    |  |  |
|----------------------------------------------------------------------------------------------------|----------------------------------------------------------------------------------------------------|----------------------------------------------------------------------------------------------------|--|--|
| The Ram<br>Dates: March 21 - April 19<br>Element: Fire<br>Ruling Planet: Mars<br>Traits: Energetic, Bold, Competitive<br>Strengths: Courageous, Confident,<br>Optimistic | As the week begins, you could<br>be inspired to dive deeper into a<br>research project or game plan<br>for advancing your professional<br>path. Either way, you'll feel<br>empowered to find time in your<br>day to take steps that could lead<br>to real evolution, change, and<br>fulfillment. Later, it's a beautiful | Choose a time period to see your<br>horoscope for today, yesterday, this<br>week, or this month. Select "Other" to<br>pick a specific date in the past.<br>Weekly |  |  |
| Weaknesses: Impatient, Aggressive,<br>Short-tempered                                                                                                    | time to key in to a self-care goal.<br>Creating a step-by-step action                                                                                                    |                                                                                                    |  |  |
| Best Matches: Leo, Sagittarius,<br>Gemini                                                                                                    | Read more                                                                                                    |                                                                                                    |  |  |

Slika 3: Izbor časovnega obdobja ali datuma za generiranje horoskopa

#### Izhod in prikaz

Horoskop se prikaže v strnjenem pogledu, ki omogoča pregled ključnih informacij. Če je besedilo daljše, se prikaže možnost *Preberi več*, ki odpre celoten horoskop v pojavnem oknu. Prikaz vključuje tudi podrobnosti izbranega znamenja: element, planet, lastnosti, prednosti, slabosti in najboljša ujemanja.

|                      | ← Back                                                          |                                                         | ×             |  |  |  |  |  |  |
|----------------------|-----------------------------------------------------------------|---------------------------------------------------------|---------------|--|--|--|--|--|--|
|                      | Your Horosc                                                     |                                                         |               |  |  |  |  |  |  |
| ← Back               | As the week begi                                                | na you could be incrited to dive deeper into a recearch | eriod or Date |  |  |  |  |  |  |
| The Ram              | project or game p                                               | l to see your                                           |               |  |  |  |  |  |  |
|                      | feel empowered t                                                | yesterday, this                                         |               |  |  |  |  |  |  |
| Dates: March 21 -    | e, and fulfillment. Later, it's a beautiful time to key in to a | select "Other" to                                       |               |  |  |  |  |  |  |
| Element: Fire        | self-care goal. Cr                                              |                                                         |               |  |  |  |  |  |  |
| Ruling Planet: Mar   | concrete results.                                               | ~                                                       |               |  |  |  |  |  |  |
| Traits: Energetic, E | Energetic, E partner.                                           |                                                         |               |  |  |  |  |  |  |
| Strengths: Courage   | Jus, connucit,                                                  | to real evolution change and                            |               |  |  |  |  |  |  |
| Optimistic           |                                                                 | fulfillment Later it's a beautiful                      |               |  |  |  |  |  |  |
| Weaknesses: Impati   | ent. Aggressive.                                                | time to key in to a self-care goal.                     |               |  |  |  |  |  |  |
| Short-tempered       |                                                                 | Creating a step-by-step action                          |               |  |  |  |  |  |  |
| Rost Matches: Loo    | Sagittarius.                                                    | · · · · · · · · · · · · · · · · · · ·                   |               |  |  |  |  |  |  |

Slika 4: Prikaz horoskopa po kliku na Preberi več.

## 5 Združljivost partnerjev (Matchmaking)

Funkcionalnost **Matchmaking** omogoča izračun astrološke združljivosti med dvema osebama na podlagi tradicionalnih načel vedske astrologije, znanih kot *Ashtakoota Milan*. Ta metoda ocenjuje ujemanje partnerjev glede na osem ključnih astroloških vidikov.

#### Vnos podatkov

Uporabnik vnese naslednje podatke za oba partnerja:

- datum rojstva,
- natančen čas rojstva (ure, minute, sekunde),
- kraj rojstva (prednastavljen za Slovenijo).

Vnos poteka prek interaktivnega vmesnika z možnostjo izbire datuma in časa.

| *+                                                                                                    |        | ŀ     | lome   | е          | ł             | Horo         | oscope                  | е     | Mat    | tchma   | akin | ng     | Help                                       |                                          |                                      |
|----------------------------------------------------------------------------------------------------|--------|-------|--------|------------|---------------|--------------|-------------------------|-------|--------|---------|------|--------|--------------------------------------------|------------------------------------------|--------------------------------------|
|                                                                                                    |        |       | 1      |            |               |              | 0                       |       |        |         |      |        |                                            |                                          |                                      |
| How this matchmaking works                                                                                                    |        |       |        |            |               |              |                         |       |        |         |      |        |                                            |                                          |                                      |
| The matchmaking score is based on eight astrological criteria (shown below), which reflect compatibility in emotional, spiritual, mental, physical, and genetic aspects. Each criterion contributes to a portion of the total score, and the sum gives an overall match percentage. |        |       |        |            |               |              |                         |       |        |         |      |        |                                            |                                          |                                      |
| To use this tool, simply                                                                                                    | enter  | the b | birth  | date       | e and         | d tin        | ne for                  | both  | partne | ers an  | d cl | lick S | Submit. Scores will be calculated based of | on traditional Vedic a                   | strology principles.                 |
|                                                                                                    |        |       | *      |            |               |              |                         | •     | 1      | 1.      | 1    |        | ·                                          |                                          |                                      |
| <b>Q</b> Female Birth Time                                                                                                    | MM/DD  | /YYYY | / hh:m | nm aa      | a 🗖           | 1            | ď                       | Ma    | ale Bi | irth 1  | Гim  | e      | MM/DD/YYYY hh:mm aa 📋                      | Submit                                   | New calculation                      |
|                                                                                                    | June 2 | 2025  | -      |            |               | <            | >                       | 12    | 00     | AM      | t    | 12.3   |                                            |                                          |                                      |
|                                                                                                    | s      | м     | т      | w          | т             | F            | s                       | 01    | 05     | PM      | h    | naki   | ng Results                                 |                                          |                                      |
|                                                                                                    | 1      | 2 (   | 3      | 4          | 5             | 6            | 7                       | 02    | 10     |         | tai  | ils to | see compatibility results.                 |                                          |                                      |
|                                                                                                    | 8      | 9     | 10     | 11         | 12            | 13           | 14                      | 03    | 15     |         | Ŀ    |        |                                            |                                          |                                      |
| Varna Kootam                                                                                                    | 15     | 16    | 17     | 18         | 19            | 20           | 21                      | 04    | 20     |         |      |        | Tara Kootam                                | Yoni Kootam                              |                                      |
| Score appears after submittir                                                                                                    | 22     | 23    | 24 :   | 25         | 26            | 27           | 28                      | 05    | 25     |         |      |        | Score appears after submitting.            | Score appears af                         | ter submitting.                      |
| Spiritual compatibility and eg                                                                                                    | 29     | 30    |        |            |               |              |                         | 06    | 30     |         | ce:  |        | Health, well-being, and fortune            | Sexual compatibi                         | lity, intimacy, and                  |
| between partiers.                                                                                                    |        |       |        |            |               |              |                         | 07    | 35     |         |      |        | company.                                   | reproductive harr                        | liony.                               |
| Graha Maitri Kootam                                                                                                    |        |       |        |            |               |              |                         | CAN   | CEL    | ок      |      |        | Rasi Kootam                                | Nadi Kootam                              |                                      |
| Score appears after submitting. Score ap                                                                                                    |        |       |        |            |               | ppe          | bears after submitting. |       |        |         |      |        | Score appears after submitting.            | Score appears af                         | ter submitting.                      |
| Mental connection, emotional compatibility, and friendship.                                                                                                    |        |       |        | Pei<br>hai | rsona<br>rmon | ality<br>ny. | match                   | and b | ehavio | ral tra | its  |        | Emotional bonding and mutual affection.    | Genetic and healt<br>for children's well | h compatibility; critical<br>-being. |

Slika 5: Vnos rojstnih podatkov za oba partnerja

#### Prikaz rezultatov

Po oddaji obrazca se uporabniku prikaže skupna ocena ujemanja in podrobna razčlenitev po osmih kriterijih. Vsak kriterij je ovrednoten z delno oceno, skupna ocena pa je izražena v razmerju do 36 točk.

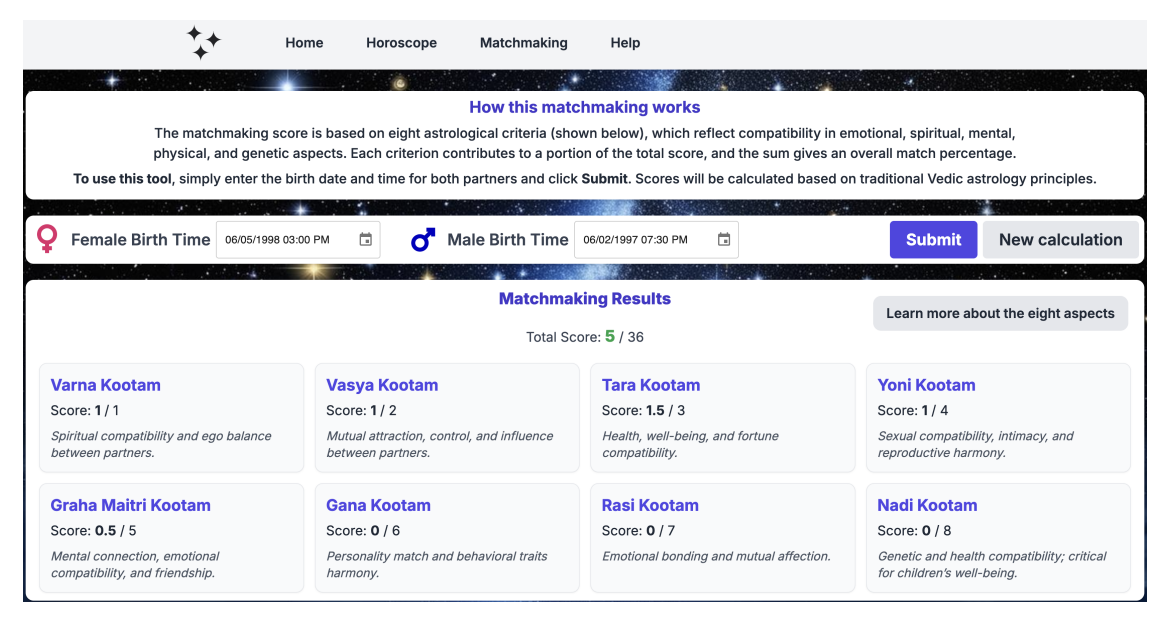

Slika 6: Skupna ocena in razdelitev po kriterijih

### Pomen posameznih kriterijev (chakras)

Vsak kriterij (ali "koota") predstavlja določen vidik partnerske zveze:

- Varna duhovna skladnost in ravnovesje ega,
- Vashya privlačnost in medsebojni vpliv,
- Tara zdravje, blaginja in sreča,
- Yoni intimnost in seksualna skladnost,
- Graha Maitri mentalna in čustvena povezanost,
- Gana značajske značilnosti in vedenjske ujemanje,
- Rasi čustvena povezanost in vpliv planetov,
- Nadi genetska združljivost in vpliv na potomce.

Za več informacij je na voljo tudi dodatna stran z razširjenimi razlagami vseh osmih vidikov. Uporabnik dostopa do strani s klikom na gumb *Learn more about the eight aspects* po prikazu rezultatov.

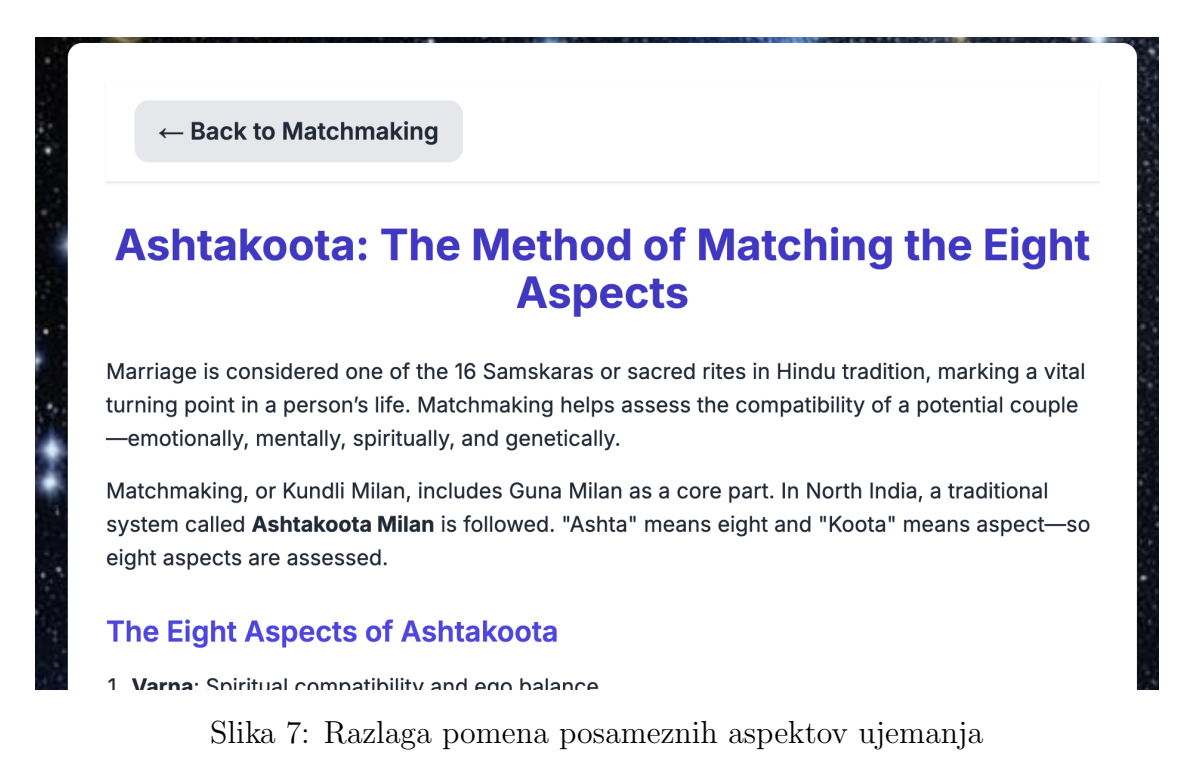

#### Interpretacija rezultatov

Skupna ocena je izražena na lestvici od 0 do 36. Interpretacija rezultatov poteka glede na naslednjo razvrstitev:

- 33–36 točk: Odlično ujemanje,
- 25–32 točk: Zelo dobro ujemanje,

- 18–24 točk: Sprejemljivo ujemanje (potrebna dodatna analiza),
- Manj kot 18 točk: Združljivost ni priporočena.

Uporabnik lahko analizo ponovi z novim parom s klikom na gumb New calculation.

### 6 Pomoč in navodila za uporabo

Stran **Pomoč** je namenjena uporabnikom, ki potrebujejo usmeritve pri uporabi aplikacije *HoroskopJM*. Nahaja se v zgornji navigacijski vrstici in vsebuje strukturirano razlago vseh funkcionalnosti.

#### Vsebina strani za pomoč

- Uvod v uporabo kratka predstavitev aplikacije in njenih glavnih namenov.
- Navigacija po strani razlaga posameznih razdelkov aplikacije (Domov, Horoskop, Združljivost, Pomoč).
- Navodila za uporabo horoskopa izbira znamenja, časovnega obdobja in ogled astrološke napovedi.
- Navodila za uporabo združljivosti postopek vnosa rojstnih podatkov in razlaga izračunanih rezultatov.

Stran je razdeljena po sekcijah z velikimi naslovi, ikonicami, kar uporabniku omogoča hitro iskanje želenih informacij.

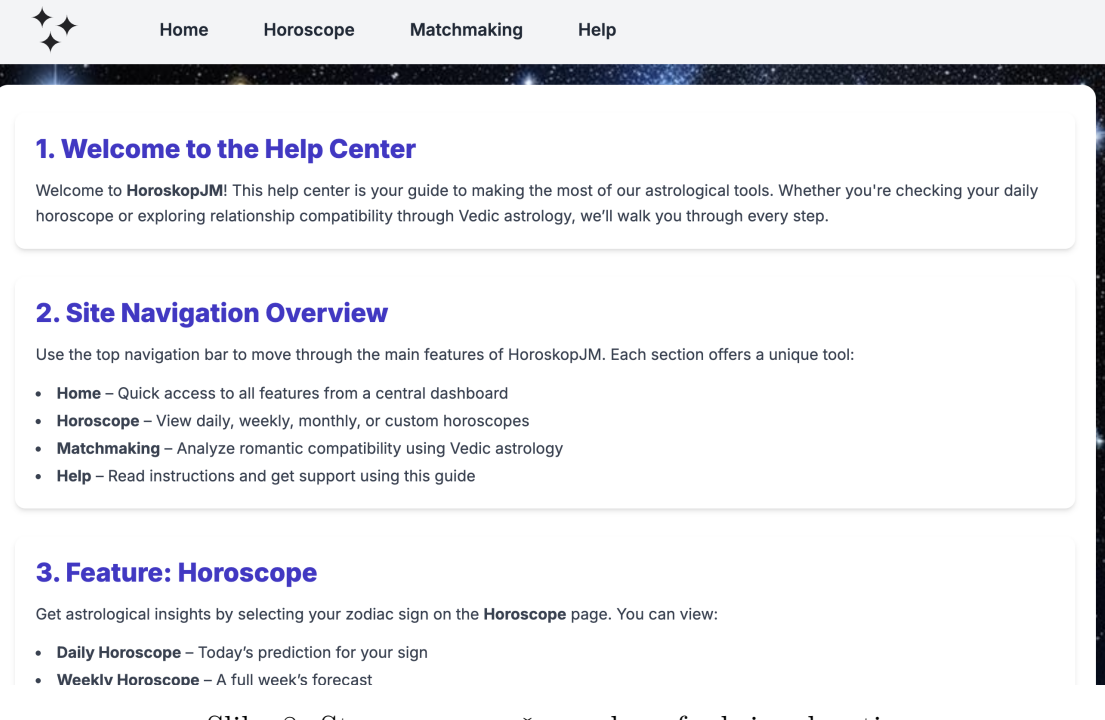

Slika 8: Stran za pomoč z razlago funkcionalnosti.

### 7 Tehnične podrobnosti

Spletna aplikacija HoroskopJM je optimizirana za uporabo na namiznih napravah z modernimi brskalniki. Deluje tudi na mobilnih napravah, vendar je postavitev zasnovana primarno za večje zaslone.

#### Združljivost

- Priporočeni brskalniki: Google Chrome, Mozilla Firefox, Microsoft Edge.
- Podprte platforme: Windows, macOS, Linux, Android, iOS.
- Zahteve: omogočen JavaScript in dostop do interneta.

#### Zasebnost podatkov

Vsi podatki, ki jih uporabnik vnese (npr. rojstni podatki), se obdelajo lokalno v brskalniku ali začasno pošljejo zunanjemu API-ju za generiranje horoskopa ali združljivosti. Podatki se ne shranjujejo na strežniku razvijalca.

- Podatki se hranijo le v lokalni shrambi (localStorage) za začasno uporabo.
- Ob ponovni uporabi ali osvežitvi strani se lokalni podatki izbrišejo.
- Uporabnik lahko kadarkoli ročno izbriše podatke s klikom na New Calculation.

#### Zunanje storitve

Aplikacija uporablja naslednje zunanje API-je:

- Horoscope API za pridobivanje astroloških napovedi po znamenju in datumu.
- Vedic Matchmaking API za izračun ujemanja po kriterijih Ashtakoota.

### 8 Zaključek

Aplikacija *HoroskopJM* združuje sodoben spletni vmesnik z načeli vedske astrologije, da uporabnikom omogoči hiter dostop do horoskopov in analizo partnerske združljivosti. Namenjena je širokemu krogu uporabnikov, ki jih zanimajo osebne astrološke interpretacije.

Uporabniška dokumentacija pokriva vse ključne funkcionalnosti aplikacije, vključno z navodili, pomočjo in tehničnimi podrobnostmi. Za dodatna vprašanja ali povratne informacije se lahko uporabnik obrne na razvijalca ali obišče razdelek *Pomoč*.

Upamo, da bo aplikacija uporabna pri vsakodnevnem pregledu horoskopov ali kot orodje za boljše razumevanje medosebnih odnosov.